Руководство по установке и настройке Интернет-Клиент ООО банк Элита Содержание:

- 1. Общие сведения
- 1.1. Защита ключей
- 1.2. Требования к программному окружению
- 1.3. Требования к аппаратному обеспечению
  - 2. Инструкции по установке Интернет-Клиент банка
- 2.1. Установка компонентов Интернет-Клиент банка
- 2.2. Настройка браузера Internet Explorer
- 2.3. Смена пароля на eToken.
- 2.4. Первый вход в систему Интернет-Клиент
  - 3. Контакты

# 1. Общие сведенья 1.1. Защита ключей

В связи с тем что, подсистема Интернет-Клиент предназначена для работы с финансовыми документами, то пользователю стоит уделять повышенное внимание вопросам безопасности. Механизмом идентификации и основным механизмом защиты данных в подсистеме является ключ СКЗИ, хранящийся на сменном носителе, поэтому необходимо исключить доступ к сменному носителю посторонних лиц.

Сменный носитель необходимо:

- хранить в недоступном месте для посторонних лиц;
- не оставлять в компьютере.

Для уменьшения обращений к ключевому носителю после входа в подсистему ключевая информация загружается в память компьютера и остается доступной без обращений к носителю в течение всей работы. Ключевая информация удаляется из памяти через 5 минут после последнего к ней обращения, либо при выходе из подсистемы. Поэтому, после завершения работы необходимо обязательно выйти из подсистемы.

#### 1.2. Требования к программному окружению

Стороннее программное обеспечение должно быть установлено до установки компонентов АРМ клиента подсистемы Интернет-Клиент. Требования к стороннему программному обеспечению приведены в следующей таблице.

|                                            | Наименование<br>ПО                                                           | Версии ПО                    |                           |                                                                                                    |  |
|--------------------------------------------|------------------------------------------------------------------------------|------------------------------|---------------------------|----------------------------------------------------------------------------------------------------|--|
| Вид ПО                                     |                                                                              | Рекоменд.                    | Поддерж.                  | примечания                                                                                                    |  |
| OC                                         | Windows                                                                      | XP, 2003, 7                  | Vista, 2008,<br>Windows 8 | Для работы с OC Windows Vista<br>требуется специальная настройка<br>OC. Windows Vista поддерживается<br>только в реализации x86 |  |
| Веб-<br>браузер                            | Microsoft Internet<br>Explorer                                               | 8.0                          | 7.0, 8.0, 9.0,<br>10.0    |                                                                                                    |  |
| Текстовый<br>редактор                      | Microsoft Word                                                               | 2003,2007, 2010,2012<br>2013 |                           | Не обязательно. Для чтения RTF-                                                                                                 |  |
|                                            | OpenOffice                                                                   |                              | 2.3.0, 3.0,<br>3.3        | формированных с помощью подсистемы                                                                                              |  |
| Редактор<br>электрон-<br>ных таблиц        | Microsoft Excel                                                              | 2003,2007, 2010              |                           |                                                                                                    |  |
| ПО для ра-<br>боты с<br>доку-<br>ментацией | Adobe Reader,<br>Adobe Acrobat<br>Standart, Adobe<br>Acrobat<br>Professional | 8.0 и выше                   | 8.0 и выше                | Необходимо для чтения<br>документации подсистемы                                                                                |  |

1.3. Требования к аппаратному обеспечению Компьютер, с которого будет осуществляться работа, должен обладать характеристиками не ниже следующих:

1. процессор Pentium 3 (1000 Мгц);

2. объем оперативной памяти 512 Mb;

3. объем свободного места на диске 50Мb;

4. прямой доступ в интернет с шириной канала 512 кб/с и выше;

5. видеосистема, обеспечивающая область экрана не менее1024х768 пикселей.

6. при установке системы "Клиент-Банк" – статический IP адрес Интернет

## 2. Инструкции по установке Интернет-Клиент банка

**2.1 Установка компонентов Интернет-Клиент банка** Для установки компонентов подсистемы Интернет-Клиент выполните

следующие действия:

4.

1. Для установки компонентов APM подсистемы Интернет-Клиент из дистрибутива запустите файл bssetup.exe со сменного носителя, содержащего дистрибутив подсистемы.

|          | Рис 2.1.1. Выбор язын          | ка     |
|----------|--------------------------------|--------|
| Выбор яз | ыка                            |        |
| 6        | Выберите нужный язык из списка |        |
|          | Русский                        | •      |
|          | . Ok                           | Отмена |

- 2. Выберите из раскрывающегося списка язык установки и нажмите кнопку Ok
- 3. В случае если на ПК пользователя не устанавливались компоненты подсистемы, то перейдите к следующему пункту инструкции. В противном случае на экране будет отображено следующее окно, нажмите далее.

| Внимание                                                                                                    |                                                                                               |
|----------------------------------------------------------------------------------------------------|-----------------------------------------------------------------------------------------------|
| На Вашем компьютере обнаружена версия системы ДБО BS-Client v3 "И<br>Вы устанавливаете систему ДБО BS-Client v3 "Интернет-Клиент" банка Д  | Інтернет-Клиент'' банка BSSSL 017 релиза. (3.17.6.610).<br>Іемо банк 017 релиза (3.17.6.610). |
| Если Вы хотите переустановить систему для текущего пользователя наж<br>Если Вы хотите установить систему для нового пользователя нажмите к | кмите кнопку "Продолжить".<br>нопку "Продолжить".                                             |
| Для отмены установки нажмите кнопку "Отменить".                                                                                            |                                                                                               |
|                                                                                                    |                                                                                               |
| Далее                                                                                                    | Отмена                                                                                        |

Рис 2.1.2. Уведомление о наличии ранней версии

Произойдет переход в главное окно мастера установки.

| 📆 ДБО BS-Client v3 "Инте          | рнет-Клиент"                                                                                                    |  |  |  |  |
|-----------------------------------|----------------------------------------------------------------------------------------------------|--|--|--|--|
| 2 🙆 a                             | Вас приветствует программа инсталляции ДБО<br>BS-Client v3 "Интернет-Клиент" компании<br>BSS.                                                |  |  |  |  |
| 0                                 | Программа BSSetup Wizard выполнит установку<br>системы ДБО BS-Client v3 "Интернет-Клиент"<br>банка Демо банк версии 3.17.6.610 на компьютер. |  |  |  |  |
|                                   | Для продолжения нажмите кнопку "Далее".                                                                                                    |  |  |  |  |
| © "BSS" LLC<br>URL: www.bssys.com | ПРЕ ДУПРЕ ЖДЕНИЕ: Данная программа<br>защищена законами об авторских правах и<br>международными соглашениями.                                |  |  |  |  |
|                                   |                                                                                                    |  |  |  |  |
|                                   | Далее Отмена                                                                                                    |  |  |  |  |

Рис 2.1.3. Главное окно мастера установки

5. Нажмите кнопку Далее.

6. Произойдет переход в окно выбора каталога установки

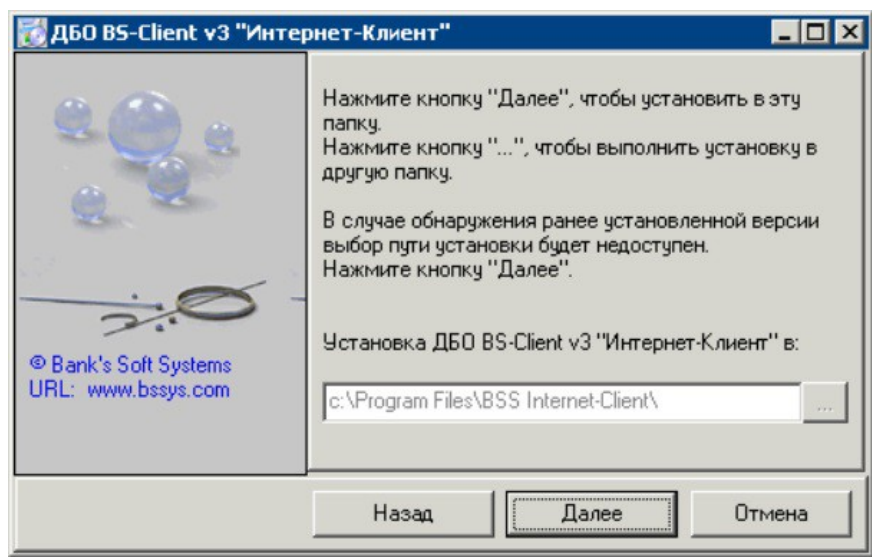

- Рис 2.1.4. Выбор каталога установки
- Нажмите кнопку и стандартным образом выберите каталог установки.
   Примечание: В случае обнаружения ранее установленной версии выбор каталога установки будет недоступен.
- 8. Нажмите кнопку Далее.
- 9. Система осуществит установку компонентов и на экране появится сообщение об успешной установке подсистемы.

Рис 2.1.5. Сообщение

10. Прочтите сообщение и нажмите кнопку ОК для завершения установки.

#### 2.2 Настройка браузера Internet Explorer

Для настройки браузера Internet Explorer:

- 1. Стандартным образом откройте браузер Internet Explorer.
- 2. Выберите пункт меню Cepвиc(Tools) → Свойства обозревателя(Internet Options).
- 3. Откроется окно Свойства Обозревателя(Internet Options).
- 4. Перейдите к вкладке Безопасность(Security).

| ойства обозре                                                                                                    | вателя                                   |                    | ? ×                 |  |  |
|----------------------------------------------------------------------------------------------------|------------------------------------------|--------------------|---------------------|--|--|
| Содержание                                                                                                    | Подключения                              | Программы          | Дополнительно       |  |  |
| Общие                                                                                                    | Безопасность                             | Конфид             | ценциальность       |  |  |
| Выберите зону                                                                                                    | для настройки ее п                       | араметров безопас  | ности.              |  |  |
|                                                                                                    |                                          | $\sim$             | <b>⊘</b> ≜          |  |  |
| Интернет                                                                                                    | Местная                                  | Надежные узлы      | Ограничен           |  |  |
|                                                                                                    |                                          |                    |                     |  |  |
| Интер                                                                                                    | нет                                      |                    | Узлы                |  |  |
| Включе                                                                                                    | ля узлов Интернета<br>енных в зоны надеж | а, кроме<br>кных и |                     |  |  |
| ограни                                                                                                    | ченных узлов.                            |                    |                     |  |  |
|                                                                                                    |                                          |                    |                     |  |  |
| Уровень безог                                                                                                    | асности для этой з                       | юны                |                     |  |  |
| Разрешенны                                                                                                    | е уровни: от средн                       | его до высокого    |                     |  |  |
| - Г - Выше среднего<br>- Подходит для большинства узлов<br>- Запрос перед загрузкой опасного содержимого<br>- Неподписанные элементы ActiveX не загружаются |                                          |                    |                     |  |  |
|                                                                                                    |                                          | Другой             | о умолчани <u>ю</u> |  |  |
| Di tenn                                                                                                    |                                          |                    |                     |  |  |
| рыорать уровень оезопасности по умолчанию для всех зон                                                                                                    |                                          |                    |                     |  |  |
|                                                                                                    |                                          |                    |                     |  |  |
|                                                                                                    |                                          |                    |                     |  |  |
|                                                                                                    | 0                                        | КОтмен             | а Применить         |  |  |
|                                                                                                    | A                                        |                    |                     |  |  |

Рис 2.2.1.Вкладка безопасность окна Свойства обозревателя браузера Internet Explorer 7.0

| Internet Opti                                                                                                    | ions 🛛 🖓 🖸                                                                                     |  |  |  |  |  |  |
|----------------------------------------------------------------------------------------------------|------------------------------------------------------------------------------------------------|--|--|--|--|--|--|
| General Se                                                                                                    | curity Privacy Content Connections Programs Advanced                                           |  |  |  |  |  |  |
| Select a zo                                                                                                    | ne to view or change security settings.                                                        |  |  |  |  |  |  |
|                                                                                                    | ) 🧐 🗸 🛇 🕂                                                                                      |  |  |  |  |  |  |
| Inter                                                                                                    | net Local intranet Trusted sites Restricted s                                                  |  |  |  |  |  |  |
| I                                                                                                    | nternet                                                                                        |  |  |  |  |  |  |
| E C C C C C C C C C C C C C C C C C C C                                                                                                    | This zone is for Internet websites,<br>except those listed in trusted and<br>restricted zones. |  |  |  |  |  |  |
| Security                                                                                                    | evel for this zone                                                                             |  |  |  |  |  |  |
| <b>Custom</b><br>Custom settings.<br>- To change the settings, click Custom level.<br>- To use the recommended settings, click Default level. |                                                                                                |  |  |  |  |  |  |
| <u>_ustom level</u> <u>D</u> efault level                                                                                                    |                                                                                                |  |  |  |  |  |  |
| Reset all zones to default level                                                                                                    |                                                                                                |  |  |  |  |  |  |
|                                                                                                    | ОК Отмена Применить                                                                            |  |  |  |  |  |  |

Рис 2.2.2. Вкладка безопасность окна Свойства обозревателя браузера Internet Explorer 8.0

- 5. Выберите зону "Интернет" ("Internet") для настройки ее безопасности.
- 6. В блоке Уровень безопасности для этой зоны (Security level for this zone) нажмите последовательно кнопку По умолчанию (Default level) затем кнопку Другой...(Custom level...).
- 7. Откроется окно Правила безопасности(Security level).
- 8. В блоке **Параметры(Settings)** заполните поля параметров согласно значениям, приведенным в следующей таблице.

| Настройка                                                                                                    | Значение                              | Примечание |  |  |  |  |
|----------------------------------------------------------------------------------------------------|---------------------------------------|------------|--|--|--|--|
| ActiveX controls and plug-ins / Элементы ActiveX и модули подключения                                                                |                                       |            |  |  |  |  |
| Download signed ActiveX controls / Загрузка подписанных элементов ActiveX                                                            | Enable / Разрешить                    |            |  |  |  |  |
| Download unsigned ActiveX controls / Загрузка неподписанных элементов ActiveX                                                        | Disable / Отключить                   |            |  |  |  |  |
| Initialize and script ActiveX controls not marked<br>as safe / Использование элементов ActiveX, не<br>помеченных как безопасные      | Disable / Отключить                   |            |  |  |  |  |
| Run ActiveX controls and plug-ins / Запуск элементов ActiveX и модулей подключения                                                   | Enable / Разрешить                    |            |  |  |  |  |
| Script ActiveX controls marked safe for scripting / Выполнять сценарии элементов ActiveX, помеченных как безопасные                  | Enable / Разрешить                    |            |  |  |  |  |
| Automatic promting for ActiveX controls /<br>Автоматические запросы элементов<br>управления ActiveX                                  | Enable / Разрешить                    |            |  |  |  |  |
| Сооkies / Фаі                                                                                                    | йлы "cookie"                          |            |  |  |  |  |
| Allow cookies that are stored on your computer /<br>Разрешить использование файлов «cookie»,<br>которые хранятся на вашем компьютере | Enable / Разрешить                    |            |  |  |  |  |
| Allow per-session cookies (not stored) /<br>Разрешить использовать во время сеанса<br>файлов «cookie» (из сети)                      | Enable / Разрешить                    |            |  |  |  |  |
| Downloads                                                                                                    | / Загрузка                            |            |  |  |  |  |
| File download / Загрузка файла                                                                                                    | Enable / Разрешить                    |            |  |  |  |  |
| Font download / Загрузка шрифта                                                                                                    | Prompt / Предлагать                   |            |  |  |  |  |
| Java / Яз                                                                                                    | Java / Язык Java                      |            |  |  |  |  |
| Java permissions / Разрешения Java                                                                                                   | High safety / Высокая<br>безопасность |            |  |  |  |  |
| Miscellaneous / Разное                                                                                                    |                                       |            |  |  |  |  |
| Access data sources across domains / Доступ к источникам данных за пределами домена                                                  | Disable / Отключить                   |            |  |  |  |  |
| Drag and drop or copy and paste files /<br>Перетаскивание или копирование и вставка<br>файлов                                        | Prompt / Предлагать                   |            |  |  |  |  |
| Installation of desktop items / Установка<br>элементов рабочего стола                                                                | Disable / Отключить                   |            |  |  |  |  |
| Launching programs and files in an IFRAME / Запуск приложений и файлов в окне IFRAME                                                 | Disable/Отключить                     |            |  |  |  |  |

| Navigate sub-frames across different domains / Переход между кадрами через разные домены                                                         | Disable / Отключить                   |                                                                            |
|----------------------------------------------------------------------------------------------------|---------------------------------------|----------------------------------------------------------------------------|
| Software channel permissions / Разрешения канала программного обеспечения                                                                        | High safety / Высокая<br>безопасность |                                                                            |
| Submit nonecrypted from data / Передача незашифрованных данных форм                                                                              | Enable / Разрешить                    |                                                                            |
| Userdata persistence / Устойчивость данных по-<br>льзователя                                                                                     | Enable / Разрешить                    |                                                                            |
| Allow script-initiated windows without size or position constraints / Разрешать запущенные сценарием окна без ограничений на размеры и положение | Enable / Разрешить                    | Необходимо на-<br>строить параметр<br>для браузеров вер-<br>сии 6.0 и выше |
| Scripting /                                                                                                    | Сценарии                              |                                                                            |
| Active scripting / Активные сценарии                                                                                                    | Enable / Разрешить                    |                                                                            |
| Allow paste operations via script / Разрешить операции вставки из сценария                                                                       | Disable / Отключить                   |                                                                            |
| Scripting of Java applets / Выполнять сценарии приложений Java                                                                                   | Disable / Отключить                   |                                                                            |
|                                                                                                    |                                       |                                                                            |

- 9. Нажмите кнопку **ОК** окна **Правила безопасности** (Security level) для завершения настройки параметров безопасности.
- 10. Добавьте адрес сайта банка https://dbo.bankelita.ru/ в список доверенных сайтов:
  - а. Перейдите к вкладке Безопасность (Security) окна Свойства Обозревателя (Internet Options).
  - b. Выберите зону "Доверенные сайты" ("Trusted sites") и нажмите кнопку Узлы (Sites).
  - с. В открывшемся окне в поле ввода введите адрес сайта банка и нажмите кнопку Добавить (Add).
  - d. Закройте окно.
- 11. Настройте дополнительные параметры безопасности:
  - а. Перейдите к вкладке Дополнительно (Advanced) окна Свойства Обозревателя (Internet Options).
  - b. В блоке Параметры (Settings) заполните поля выбора SSL2.0 (Use SSL2.0) и SSL3.0(Use SSL3.0) группы Безопасность(Security).
- 12. Нажмите последовательно кнопку **Применить(Apply)**, затем кнопку **ОК** для сохранения внесенных изменений.
- 13. Выберите пункт меню Файл(File) → Параметры страницы(Page Setup).

14. Откроется окно Параметры страницы(Page Setup).

| Paper Options<br>Page Size:                                                                    | Поля (мм)<br>Left: 20                                                  |                                                                                                    |
|------------------------------------------------------------------------------------------------|------------------------------------------------------------------------|----------------------------------------------------------------------------------------------------|
| A4   Portrait  Portrait  C Landscape  Print Background Colors and Images  Enable Shrink-to-Fit | Bight:         5           Iop:         10           Bottom:         5 | Constraints of the second second |
| Headers and Footers<br>Header:<br>-Empty-                                                      | Eooter:                                                                | •                                                                                                    |
| -Empty-                                                                                        | Empty-                                                                 | •                                                                                                    |
| -Empty-                                                                                        | -Empty-                                                                | •                                                                                                    |
|                                                                                                | OK                                                                     | Cancel                                                                                                    |

Рис 2.2.3. Окно Параметры страницы(Page Setup)

- 15. В блоке Параметры бумаги (Paper Options) заполните поле выбора Книжная(Portrait).
- 16. Для полей блока **Поля(мм)(Margins (millimeters))** установите следующие значения:
  - а. Левое(Left) не более"20";
  - b. **Правое(Right)** не более"5";
  - с. **Верхнее(Тор)** не более"10";
  - d. Нижнее(Bottom) не более"5".
- 17. Во всех полях выбора блока Колонтитулы (Headers and Footers) выберите значение "-Пусто-" ("-Empty-").
- 18. В некоторых версиях браузера Internet Explorer реализована возможность уменьшения размеров печатаемого документа до размеров страницы. Данная функция должна быть отключена. Для отключения функции сжатия снимите заполнение поля Сжимать по размеру страницы(Enable Shrink-toFit).
- 19. Для прочих параметров оставьте значения по умолчанию.
- 20. Нажмите кнопку ОК для сохранения внесенных изменений.

#### 2.3. Смена пароля на еТокеп

Для работы с eToken необходимо установить программу JC-GOSTClient, которую можно найти на сайте производителя (http://www.aladdin-rd.ru/support/downloads/jacarta/) или на диске с программным обеспечением выданном в ООО банк "Элита". Установка программы происходит стандартным способом. Не чего не меняем, нажимаем только Далее. По окончанию установки нажимаем Готово.

После установки, находим программу в меню Пуск и запускаем JaCarta ГОСТ – управление и администрирование

В открывшийся программе заходим в пункт меню Операции с ПИН-кодом.

В пункте Выберите операцию, выбираем Смена ПИН-кода пользователя.

Вводим в поле **Текущий ПИН-код**, ПИН-код на еТокеп. Если еТокеп новый, на нем установлен стандартный ПИН-Код 1234567890.

В поле Новый ПИН-код и Подтверждение ПИН-кода, вводим новый ПИН-код состоящий от 6 до 32 символов, желательно больших и малых знаков. Обязательно запомните его! Если пароль будет забыт, смена пароля осуществляется только в Отделе Информационных Технологий ООО банк "Элита".

| 🦽 ЈаСатtа ГОСТ – управление и администрирование                                                                                                    |
|----------------------------------------------------------------------------------------------------|
| Файл Язык Справка                                                                                                    |
| JaCartaгост<br>управление и администрирование                                                                                                    |
| Информация об изделии Операции с ПИН-кодом Инициализация Служебные операции                                                                                |
| етокеп GOST<br>01D52205<br>Операции с ПИН-кодом<br>Выберите операцию<br>Смена ПИН-кода<br>Текущий ПИН-код<br>Новый ПИН-код<br>Подтверждение ПИН-кода<br>ОК |
| Аладдин 🖭                                                                                                    |

Рис 2.3.1. Меню программы JaCarta ГОСТ

#### 2.4. Первый вход в систему Интернет-Клиент

Заходим на сайт Клиент-Банка <u>https://dbo.bankelita.ru/</u>. Вводим логин и пароль выданный в банке.

|                        | Margaret special                                    |                                                                     |                                                                                                    |                                                                |                                   |                                                                      |                                |
|------------------------|-----------------------------------------------------|---------------------------------------------------------------------|----------------------------------------------------------------------------------------------------|----------------------------------------------------------------|-----------------------------------|----------------------------------------------------------------------|--------------------------------|
| ← → @ https://d        | bo.bankelita.ru/v2/s/bsi.dll?T=RT_1Lc P 🗸 🛉         | LLC Bank ELITA [RU                                                  | ) 🖒 <i>i</i> ДБО BS-Client                                                                                  | ×                                                              |                                   | -                                                                    | <b>n</b> ★ ₩                   |
|                        | • English                                           | • О системе                                                         | • Как стать клиент                                                                                          | ом Банка?                                                      | • Тарифы                          | • Безопасность                                                       | 2                              |
| •                      | Вход в систему<br>Выбор организации                 | Д<br>ВНИМАНИ<br>БЕЗОПАС<br>ເ∕∕Отклю<br>Ваедите В<br>Логли<br>Пароль | обро пожаловат<br>IEI Для Вашей безопас<br>Ной АВТОРУЗАЦИИ<br>инть безопасную автори<br>аши логин и пароль: | ь в систему ДБс<br>ности рекомендуется<br>изацию<br>3064965793 | D BS-Client v.<br>использование ф | . <b>3!</b><br>ункционала<br>]<br>]                                  |                                |
|                        | Выбор подразделения бан<br>Дополнительная авторизац | ка<br>ция                                                           |                                                                                                    |                                                                |                                   |                                                                      |                                |
|                        |                                                     |                                                                     |                                                                                                    |                                                                | д                                 | anee                                                                 |                                |
| ССС»<br>Все права защи | ищены                                               |                                                                     |                                                                                                    |                                                                | Tex.<br>T                         | ническая поддер<br>јелефон: (4842) 57-<br>e-mail: <u>elita@kaluc</u> | жка:<br>10-56<br><u>ja.net</u> |

Рис 2.4.1. Вход в Интернет-Клиент банк

При первом входе в систему, Интернет-Клиент банк попросить создать запрос на сертификат и записать его на eToken.(ключевой носитель, полученный в банке)

Для выполнения этой процедуры нужно:

1. Выбираем пользователя Интернет-Клиента банка и нажимаем кнопку (Ш) «Создать запрос на генерацию/перегенерацию».

|                                                                   | 🗋 🕵 😤 🛛                                       | <u>à</u> 🔍                    |                                |
|-------------------------------------------------------------------|-----------------------------------------------|-------------------------------|--------------------------------|
| Генерация/перег                                                   | енерация комп                                 | лекта ключей                  |                                |
| Внимание!<br>У Вас есть абоненты ЭП, п<br>Необходимо выполнить ог | рофили которых имеют<br>герации генерации клю | г критический статус.<br>чей. |                                |
| Абонент                                                           | Идентификатор                                 | Криптография                  | Статус                         |
| Иванов Иван Иванович                                              |                                               | M-Pro v2.x                    | необходима начальная генерация |

Рис 2.4.2. Создание запроса на генерацию ключа

2. Откроется окно с информацией о пользователе. Проверяете правильность данных. Вставляете ключ eToken и нажимаете кнопку () «сохранить запрос»

|              | Сохра                 | нить запрос              |     |   |
|--------------|-----------------------|--------------------------|-----|---|
| ouonau       |                       | durat M.Pro v2 v         |     |   |
| енераці      | ия запроса на серти   | φνικάτ wi=FTO v2.λ       |     |   |
| аполните па  | араметры новых ключей |                          |     |   |
| араметры     |                       |                          |     |   |
| Страна       | Область/регион        | Город (населенный пункт) |     |   |
| RU           | Калужская             | Калуга                   |     |   |
| Организация  | я                     |                          |     |   |
| Тестовый кл  | пиент                 |                          |     |   |
| ОГРН         | ОГРНИП                | СНИЛС                    | ИНН |   |
|              |                       |                          |     |   |
| Должность    |                       |                          |     |   |
|              |                       |                          |     |   |
| Департамен   | т                     |                          |     |   |
|              |                       |                          |     |   |
| Идентифика   | тор                   | e-mail                   |     |   |
| Иванов Ива   | н Иванович            |                          |     |   |
| Тип запроса  | Самоподписанный       |                          |     | ~ |
| Устройство   | EtokenGOST BSS        |                          |     | ~ |
|              | 1                     |                          |     |   |
| Каталог на у | стройстве 0020        |                          |     |   |

#### Рис 2.4.3. Сохранение запроса на сертификат

3. В следующем окне нужно ввести пароль на доступ к сертификату. Который был задан в программе JaCarta ГОСТ (пункт 2.3. Смена пароля на eToken)

| Пароль             |                         |             |        |        |       |                 |
|--------------------|-------------------------|-------------|--------|--------|-------|-----------------|
| Пин-н              | Пин-код для ключа: 0020 |             |        |        | Ok    |                 |
| _                  | <u> </u>                |             |        |        |       | Отмена          |
| abo                | Numb                    | pers S      | ymbols |        |       | -               |
|                    | ë                       | Й           | ц      | у      |       |                 |
| <                  |                         | ф           | ы      | в      |       |                 |
|                    |                         |             | я      | ч      |       |                 |
|                    |                         |             |        |        |       |                 |
| CapsLock Русский 💌 |                         |             |        |        |       |                 |
| Испо<br>небе       | ользова<br>зопасн       | ние си<br>о | стемно | й клав | иатур | вы возможно, НО |

Рис 2.4.4. Ввод пароля на доступ к сертификату

4. . Поводите мышкой по появившемуся экрану. Пока полоска процесса не дойдет до конца.

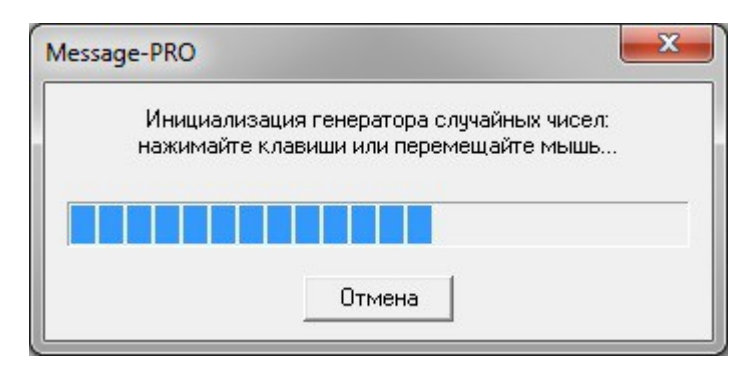

Рис 2.4.5. Генерация случайных чисел

5. Некоторое время сертификат будет записываться на ключ eToken.

6. По окончанию формирования сертификата, откроется новое окно с запросом на сертификат. Распечатайте данный документ в 2х экземплярах, подпишите и поставьте печать.

**Примечание:** Если у организации более одного ключа подписи, процедуру с 1 по 6 нужно повторить столько раз сколько есть подписей у организации.

7. Предоставьте распечатанный сертификат, сотруднику Отдела Информационных Технологий ООО банк "Элита. После одобрения запроса на сертификат, необходимо заново войти в систему Интернет-Клиент банк.

8. После входа в систему Интернет-Клиент банка у вас появится ответ из банка.

| Абонент              | Идентификатор    | Криптография | Статус                   |
|----------------------|------------------|--------------|--------------------------|
| Иванов Иван Иванович | 01D9010F01010111 | M-Pro v2.x   | получен новый сертификат |

Рис 2.4.6. Получен ответ из банка

9. Вставляем ключ eToken от пользователя сформированного paнee. И нажимаем

кнопку ( Получить сертификат (ключ)

10.Соглашаемся с сообщениями и нажимаем «Продолжить».

#### Генерация/перегенерация комплекта ключей

Из банка получен новый сертификат для абонента "Иванов Иван Иванович". Для завершения формирования нового комплекта ключей и ввода их в эксплуатацию нажмите кнопку "Продолжить".

Продолжить

#### Генерация/перегенерация комплекта ключей

Вы переведены на работу с новым комплектом ключей. Для входа в систему нажмите "Продолжить".

Продолжить

Рис 2.4.7 Сообщение о генерации ключей

11. Если все прошло успешно, вы попадаете в основное меню Интернет-Клиента.

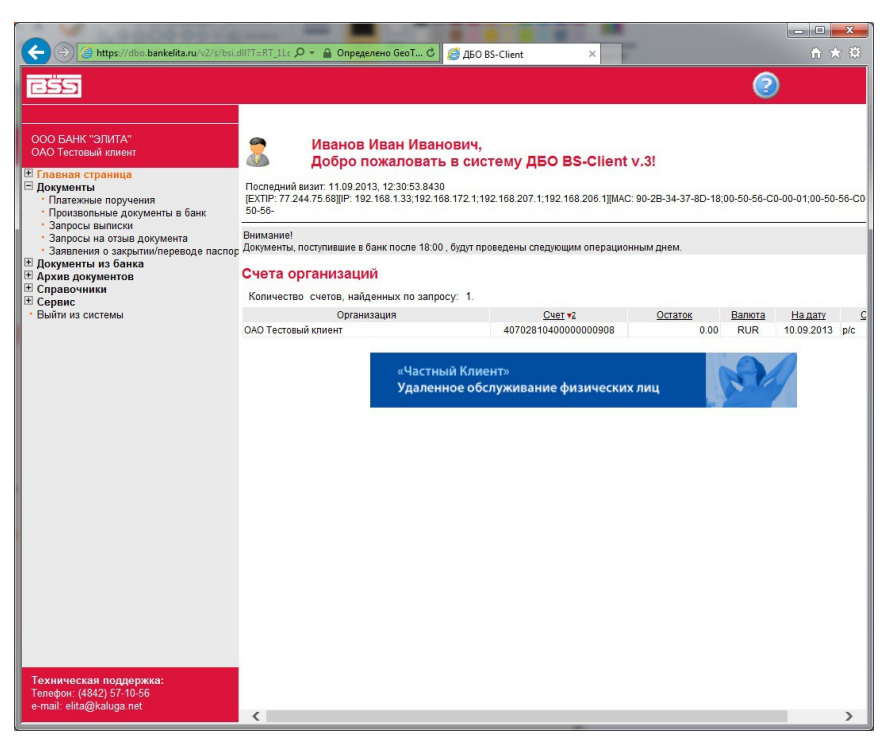

Рис 2.4.8. Основное меню Интернет-Клиент банка

- Примечание: Если в организации больше одной подписи. Проходим процедуру записи ключей на eToken столько раз, сколько подписей у организации.
- **Примечание:** Для повышения безопасности и уменьшения проблем в процессе эксплуатации ключей eToken. Рекомендуем использовать разные пароли на eToken.

### 3. Контакты

| <b>Подразделение:</b><br>Главный офис –<br>Операционный отдел | <b>Телефон:</b><br>8-(4842)-555-135 | Адрес:<br>г.Калуга, ул.Московская 10 |
|---------------------------------------------------------------|-------------------------------------|--------------------------------------|
| Доп.офис №1 –<br>Операционный отдел                           | 8-(48439)-5-65-35                   | г.Обнинск, ул. Калужская 20          |
| Доп.офис №2 –<br>Операционный отдел                           | 8-(48456)-5-16-56                   | г.Киров, ул. Чурилина 3              |
| Доп.офис №4 –<br>Операционный отдел                           | 8-(48439)-2-20-40                   | г.Обнинск, ул. Ленина 50             |
| Доп.офис №5 –<br>Операционный отдел                           | 8-(48451)-5-10-75                   | г.Сухиничи, ул. Ленина 106           |
| Техническая поддержка                                         | 8-(4842)-571-056                    |                                      |